2018/09/12

インターネットの画面を保存する方法 (Microsoft Edge)

何気なく見ているインターネットの画面ですが、再度見る時のために「お気に入り」に保 管し便利に使って見えることと思います。

しかし、ここで問題となるのは、ある日突然、ホームページの作者がページを閉鎖してし まい、見たいと思ったときに見られないことです。

そこで、ホームページ全体をそっくり保存する方法を以下に記述します。

Windows10標準のMicrosoft Edgeでは、直接の保存操作が出来ませんので、IEで表示 させて保存の処理を行います。

1. <u>Edge で保存したいページを表示</u>  $\rightarrow$  設定 ( $\cdot \cdot \cdot$ ) をクリック  $\rightarrow$  Internet Explorer

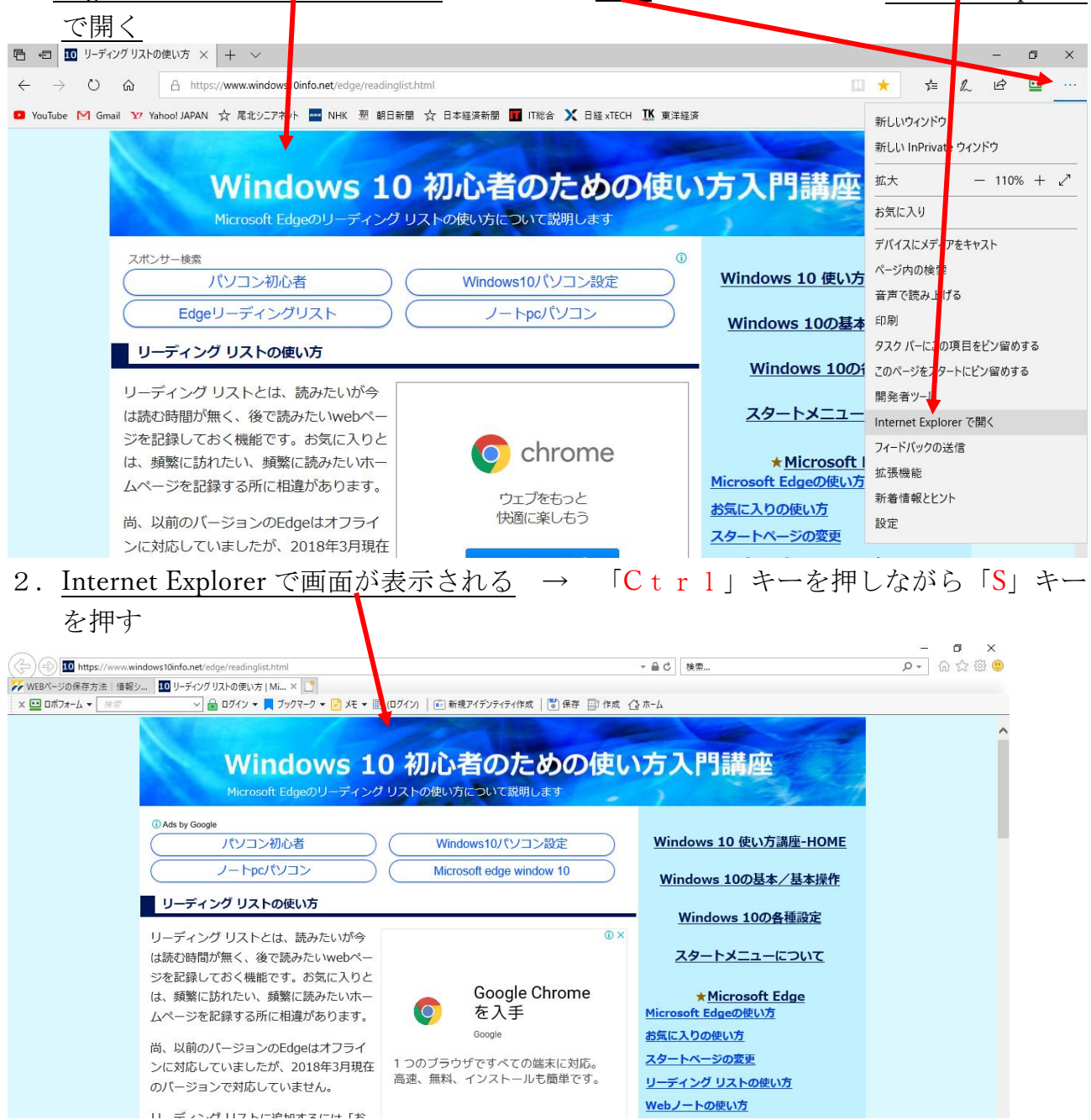

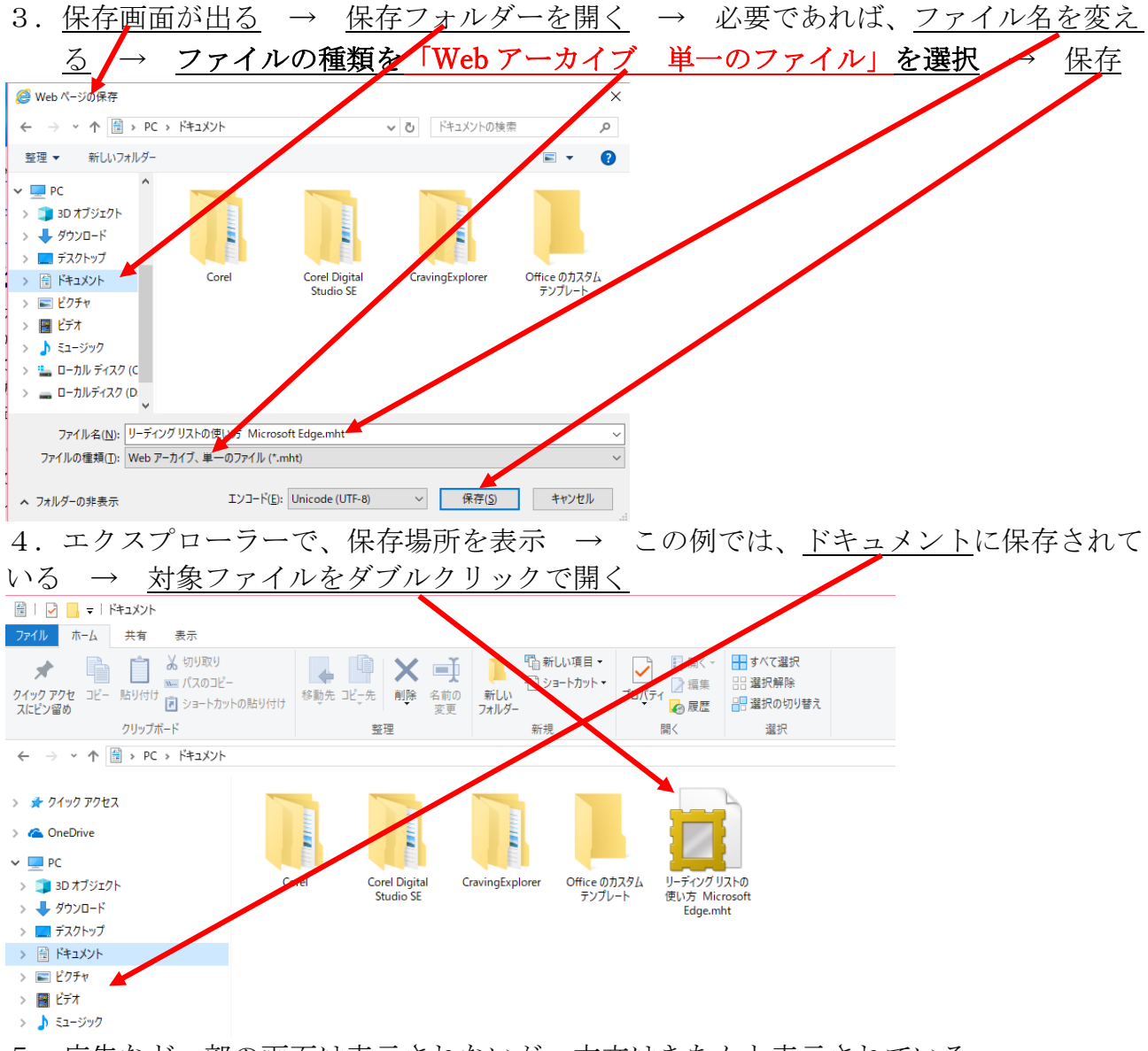

5. 広告など一部の画面は表示されないが、本文はきちんと表示されている。 インターネット接続の無いところでもページを見る事ができる。

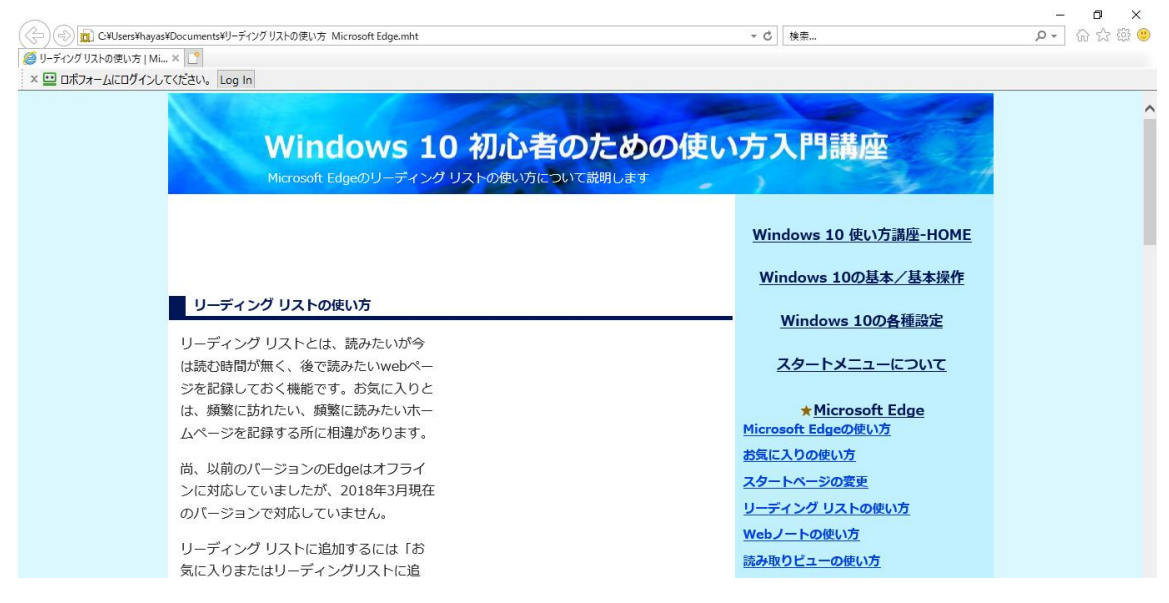

以上で保存は完了です。

## 参考

上記、第3項のファイルの種類で、「Webページ、完全」で保存すると、ほぼ忠実に保存できますが、1ページの保存に2種類のファイルが対となって出来てしまいます。

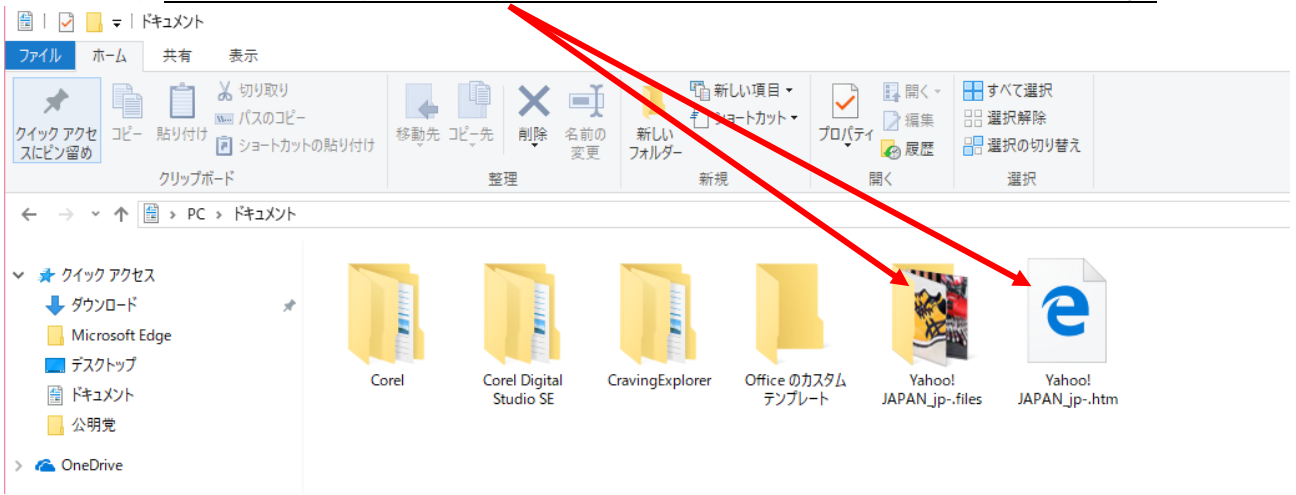

| 「ファイルの種類」        | 保存内容                                                                                                    |
|------------------|----------------------------------------------------------------------------------------------------|
| Webページ、完全        | そのページ内の画像等も含めて、完全に保存します。<br>保存場所に「○○.htm」というファイルと「○○.files」というフォルダができ<br>ます。<br>・「○○.htm」 : そのページのhtmlファイル |
|                  | ・「〇〇.files」 : 画像ファイルやスタイルシートファイル等が保存されている。<br>IE以外のブラウザ (Netscape等) でも再表示可能です。                             |
| Webアーカイブ、単一のファイル | 「Webページ、完全」と違い、「〇〇〇.mht」という1ファイルで保存されます。<br>但し、IE独自の保存形式のため、IE以外のブラウザでは正しく表示できません。                         |
| Webページ、HTMLのみ    | htmlファイルのみ保存します。画像ファイルなどは保存されません。<br>画像などが不要で、テキストとレイアウトを保存したい場合に使います。                                     |
| テキストファイル         | 画像もレイアウトも必要なく、テキスト情報だけが欲しいときに使います。<br>保存ファイルは「〇〇.txt」というテキストファイルになります。                                     |

アーカイブとは、複数のファイルを1つのファイルにまとめること。

以上